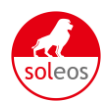

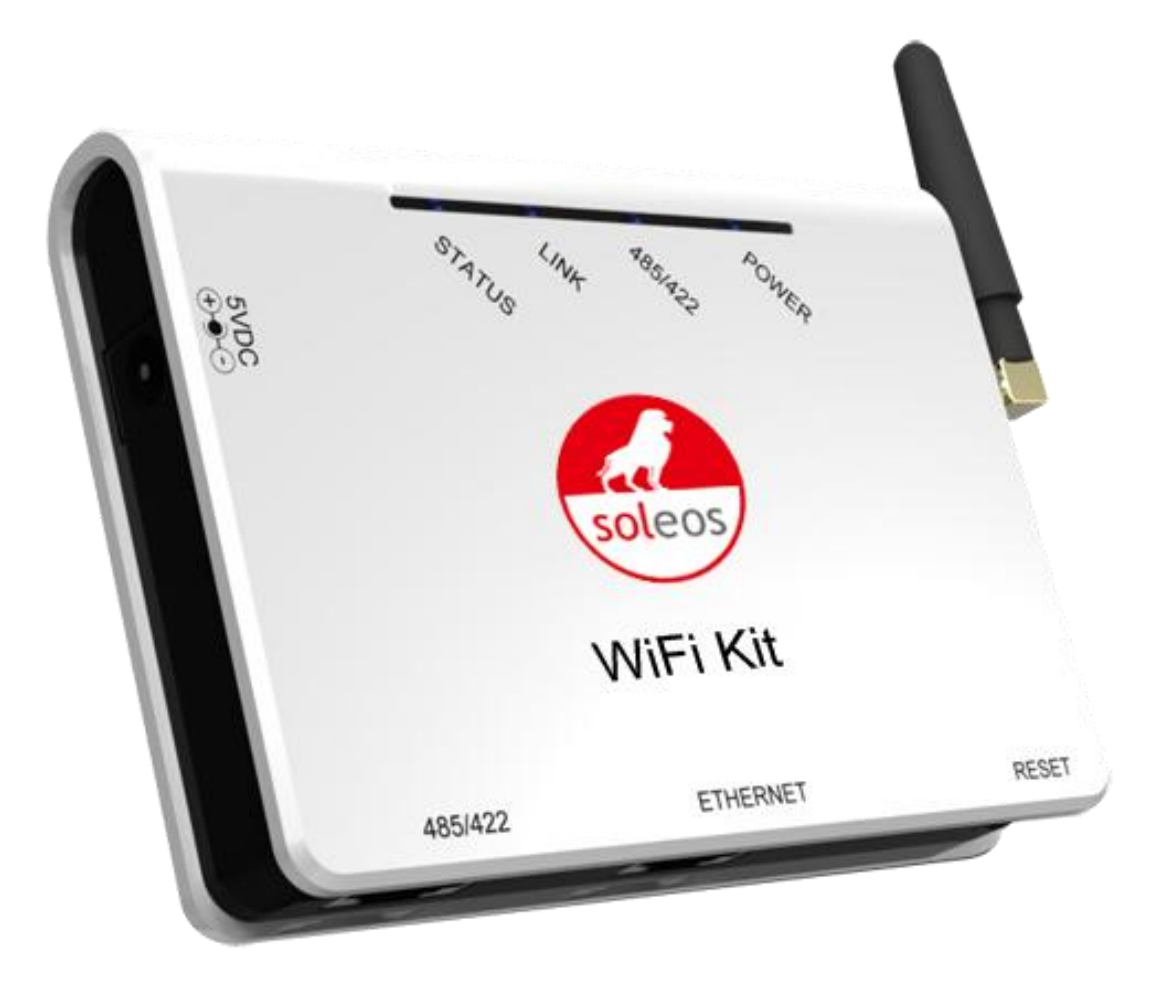

# SOLEOS – WIFIKIT User Manual

**SOLEOS Solar GmbH** 

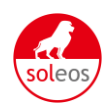

#### **Overview of WIFIKIT Function**

SOLEOS-WIFIKIT is developed by SOLEOS as an external communication monitoring device, which integrates WiFi device for users and provides a wireless monitor function.

By connecting with inverters through RS485 interface, the Kit can receive information from inverters and realize cascade of inverters. One side It provides wireless function, another side, it may also use cable to transfer inverter data to the web server.

Users can monitor the runtime status of the device by checking the 4 LEDs on the panel which indicates Power, RS485, Link and Status respectively.

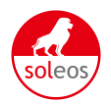

## Catalog

| 1. | RS  | 485 | 5 Card Install SOP                                                         | .2  |
|----|-----|-----|----------------------------------------------------------------------------|-----|
|    | 1.1 | Dis | sassembly                                                                  | .2  |
|    | 1.2 | Ins | stallation                                                                 | .3  |
| 2. | SO  | LE  | OS –WIFIKIT User Manual                                                    | .5  |
|    | 2.1 | Ur  | npack                                                                      | .5  |
| 2  | 2.2 | Ins | stallation of data collector                                               | .5  |
|    | 2.2 | .1  | Wall-mounted installation                                                  | .5  |
|    | 2.2 | .2  | Horizontal data collector installation                                     | .6  |
| 2  | 2.3 | Сс  | onnection between data collector and inverter                              | .6  |
|    | 2.3 | .1  | The instructions of data collector interface and connection line interface | .6  |
|    | 2.3 | .2  | Steps of connection                                                        | .7  |
|    | 2.4 | Wi  | iFi settings                                                               | . 8 |
|    | 2.4 | .1  | Wireless Network                                                           | . 8 |
|    | 2.4 | .2  | Wired network                                                              | 13  |
|    | 2.5 | De  | ebug                                                                       | 14  |
|    | 2.6 | Re  | egister on monitoring website                                              | 16  |
|    | 2.6 | .1  | Register new account                                                       | 16  |
|    | 2.6 | .2  | Fill in user's information                                                 | 16  |
|    | 2.6 | .3  | "End User" Account                                                         | 17  |
| 4  | 2.7 | Mo  | onitoring                                                                  | 19  |
| 3. | Со  | nta | ct                                                                         | 25  |

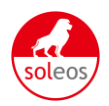

## 1. RS485 Card Install SOP

## 1.1 Disassembly

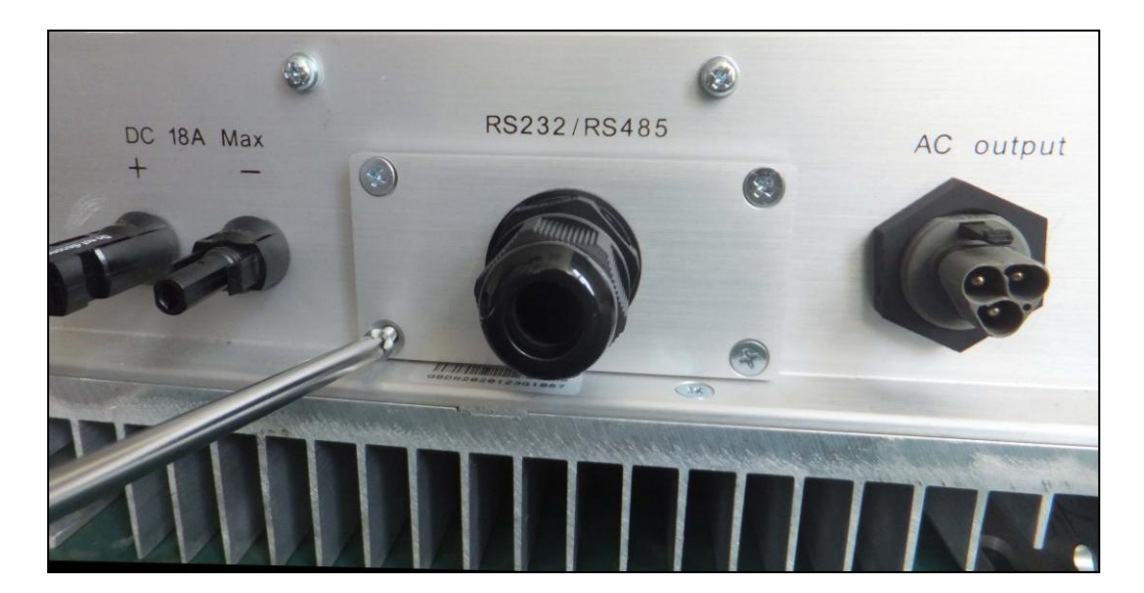

Picture 1.1.1

Unscrew the four screws on the interface panel with the screwdriver as shown in Picture 1.1.1 and keep the screws aside.

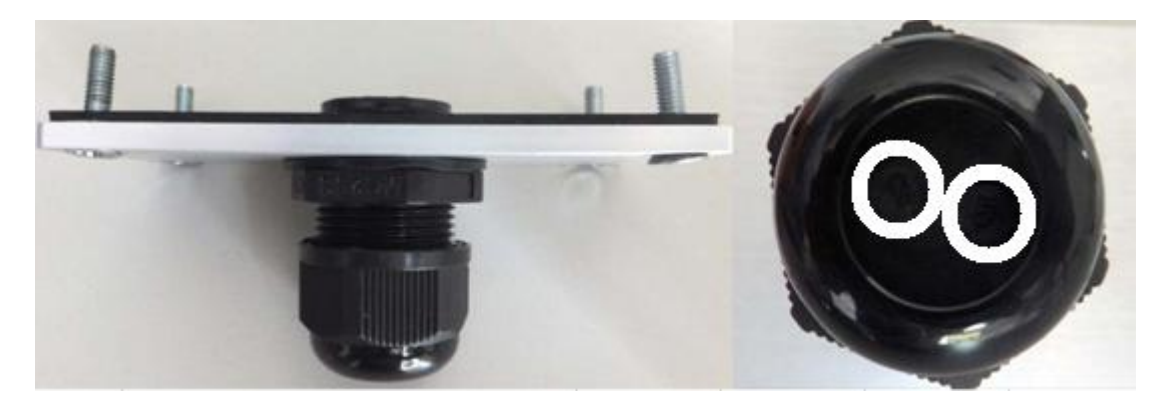

Picture 1.1.2

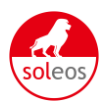

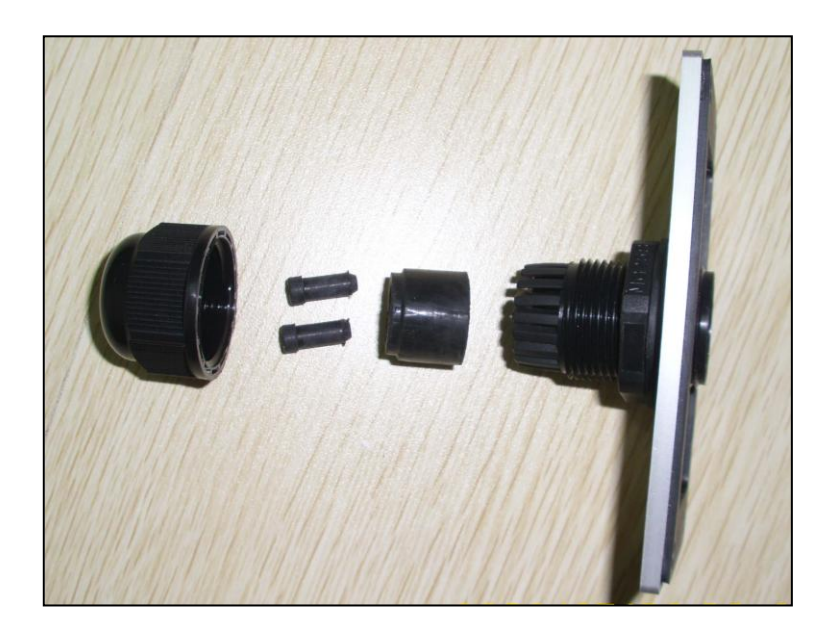

Picture 1.1.3

Unscrew the two-holed water-proofing connector from the interface panel as shown in Picture 1.1.2, 1.1.3.

## 1.2 Installation

Pick out the net cable and the water-proofing connector from the package and follow the Picture :

- A. Put the net cable in from the gap
- B. Put the net cable one after another into the kneck of the interface panel

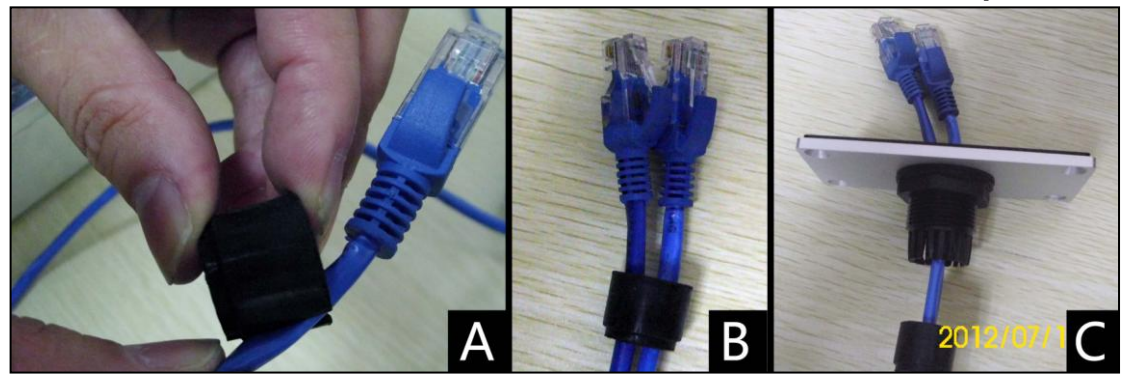

Picture 1.2.1

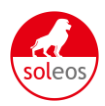

C. Insert the RS485 card lightly from the position as following picture

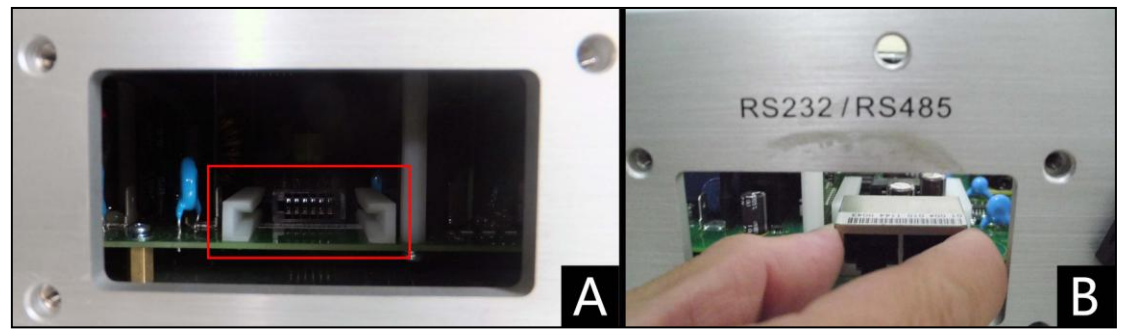

Picture 1.2.2

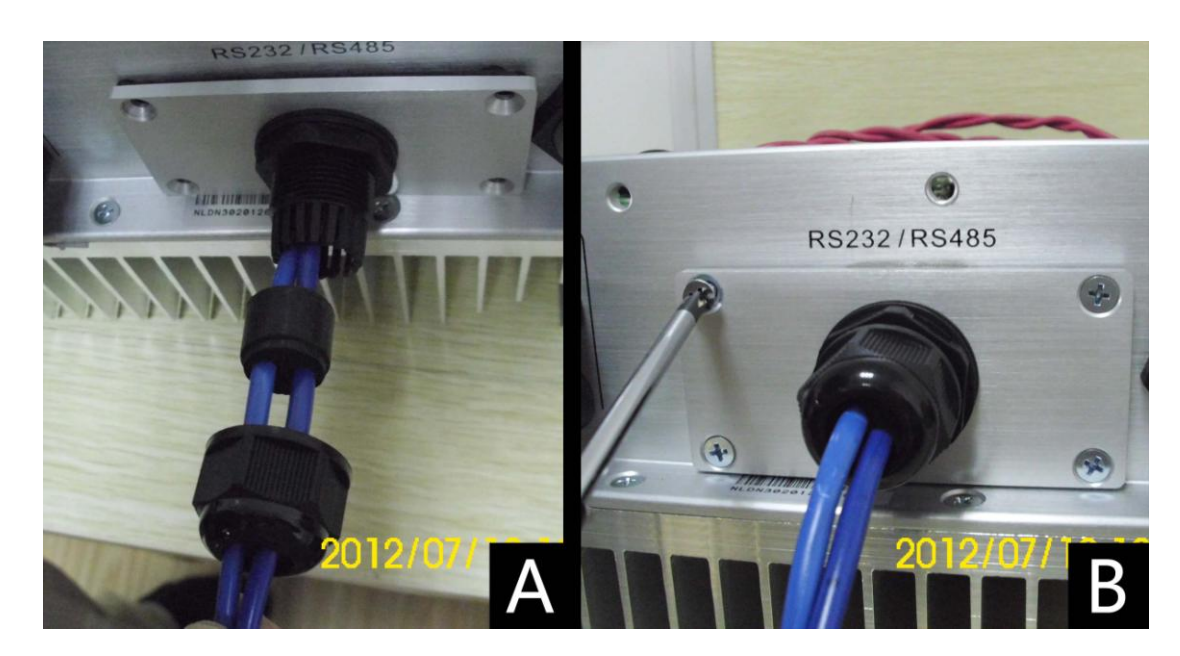

D. Finish the installation, as Picture 1.2.3 :

Picture 1.2.3

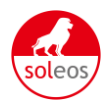

## 2. SOLEOS – WIFIKIT User Manual

## 2.1 Unpack

After unpacking the box, please check the parts according to the below list. Contact the manufacturer immediately if you find any damage, missing or wrong model of the device or any parts.

| Serial | Name                 | Quantity | Model     |
|--------|----------------------|----------|-----------|
| А      | PV data collector    | 1        | WIFIKIT   |
| В      | Power supply adapter | 1        | FY0502000 |
| С      | screw                | 2        |           |
| D      | expanded rubber tube | 2        |           |
| E      | manual               | 1        |           |

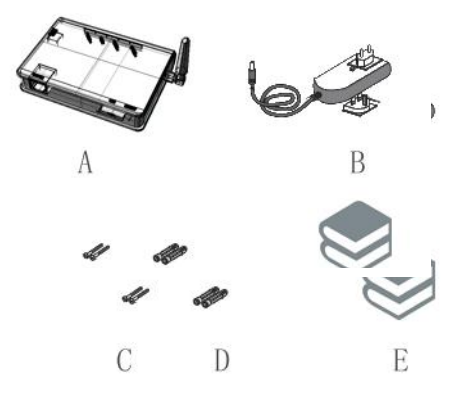

Picture 2.1.1

## 2.2 Installation of data collector

#### 2.2.1 Wall-mounted installation

- 1. Mark two horizontal round holes which distance is 69mm in the selected position
- 2. Drill two φ6mm holes in the marked position, the depth of the hole is not less than 30mm
- 3. Punch the expanded rubber tubes into the holes lightly with a rubber hammer
- 4. Wring two screws into the expanded rubber tubes, the screws head exposed wall about 6mm
- 5. Hang the PV data collector WIFIKIT on the screws, hold the metal part of the antenna and rotate the antenna to a wanted position

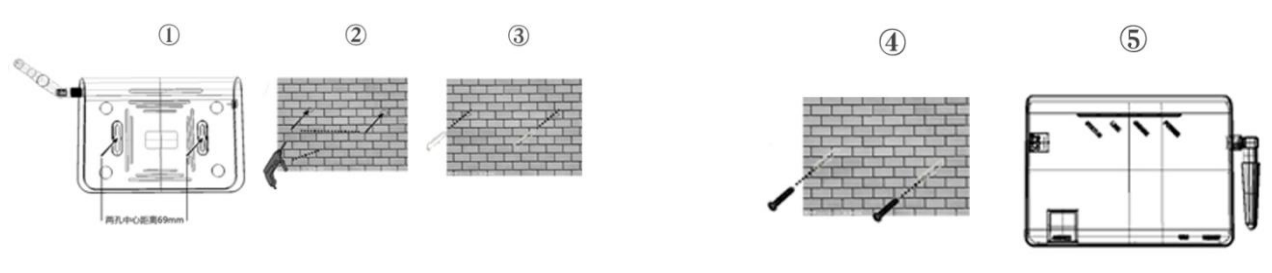

Picture 2.2.1

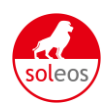

#### 2.2.2 Horizontal data collector installation

#### Lay the data collector on a flat surface

Note1: The protection level of PV data collector WIFIKIT is IP21. It cannot be installed outdoors or in the conditions of damp, dusty or with corrosive steam. Direct sunlight is also avoided, as well as shock and pressure defense. In addition, as metal components have effect on the wireless signals, the antenna of PV data collector (in all direction) should be away from metal components at least 10cm.

Note2: When screw or adjusting the antenna position, please note only the metal part can be screwed, plastic part cannot be screwed, or the antenna will be damaged. In addition, the unusual installation status will affect the usage of data collector, more details please refer to the abnormal condition and dispose during debugging.

#### 2.3 Connection between data collector and inverter

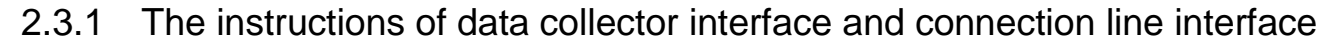

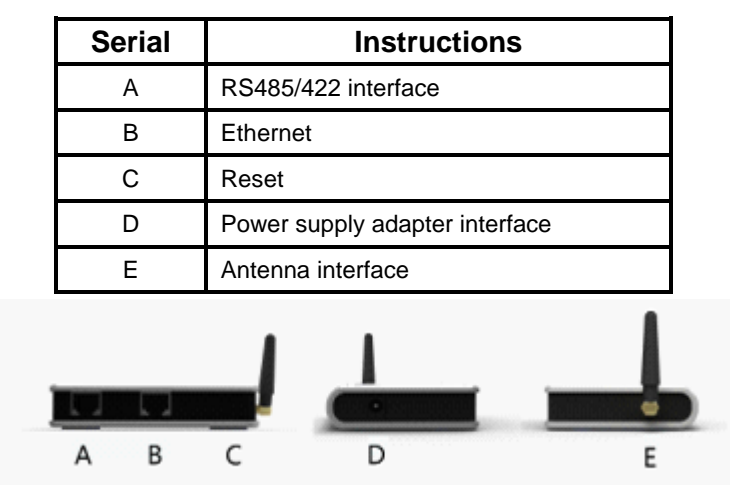

Picture 2.3.1

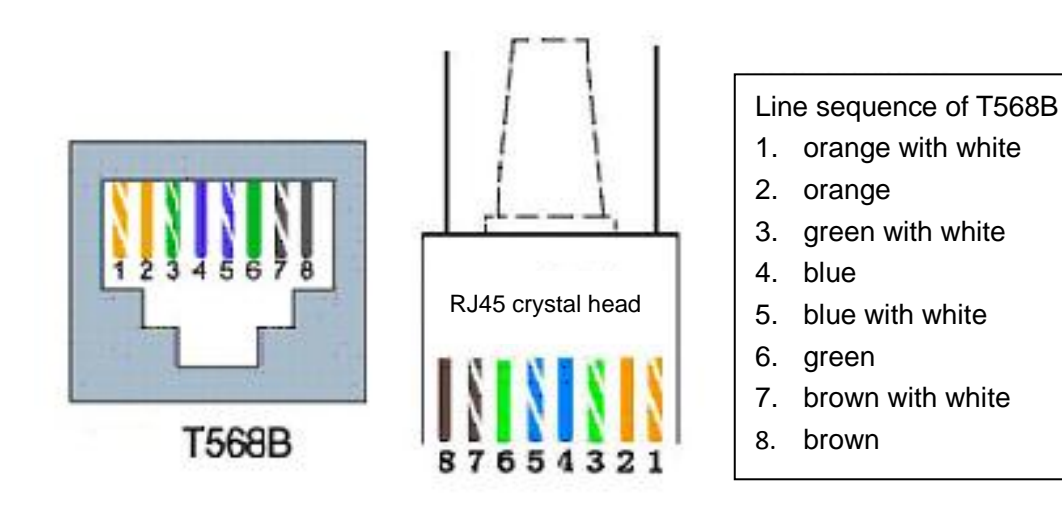

Picture 2.3.2

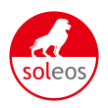

| Pin NO. | RS485 | RS422 |
|---------|-------|-------|
| 1       | NC    | NC    |
| 2       | NC    | NC    |
| 3       | NC    | RX+   |
| 4       | А     | TX+   |
| 5       | В     | TX-   |
| 6       | NC    | RX-   |
| 7       | GND   | GND   |
| 8       | GND   | GND   |

#### 2.3.2 Steps of connection

Both ends of the connecting wire are RJ45 network cable connector , all the line sequence are T568B.

#### A. Single inverter connection

- 1. Cut off the power supply of the inverter
- 2. Insert the network cable into anyone RJ45 port on anyone inverter
- 3. Let the other network cable connects the network interface of PV data collector WIFIKIT
- 4. Connect the power supply adapter to data collector, then insert into the socket

#### **B.** Multiple inverter connection

- 1. Cut off the power supply of the inverter
- 2. Insert the network cable into anyone RJ45 port on anyone inverter
- 3. Insert the other network cable into anyone RJ45 port on second inverter
- 4. Make the needed monitoring inverters in series in the same way
- 5. Connect the PV data collector WIFIKIT to a inverter with the bus, (constitute serial LAN)
- 6. Connect the power supply adapter to data collector, then insert into the socket

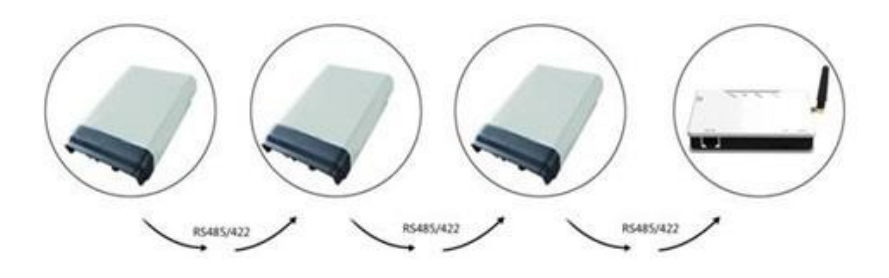

Picture 2.3.3

Note: Must cut off the power supply before connection. Please make sure that all the connections are completed, and then power on the inverters and PV data collectors. Otherwise may cause personal injury or equipment damage.

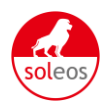

### 2.4 WiFi settings

#### 2.4.1 Wireless Network

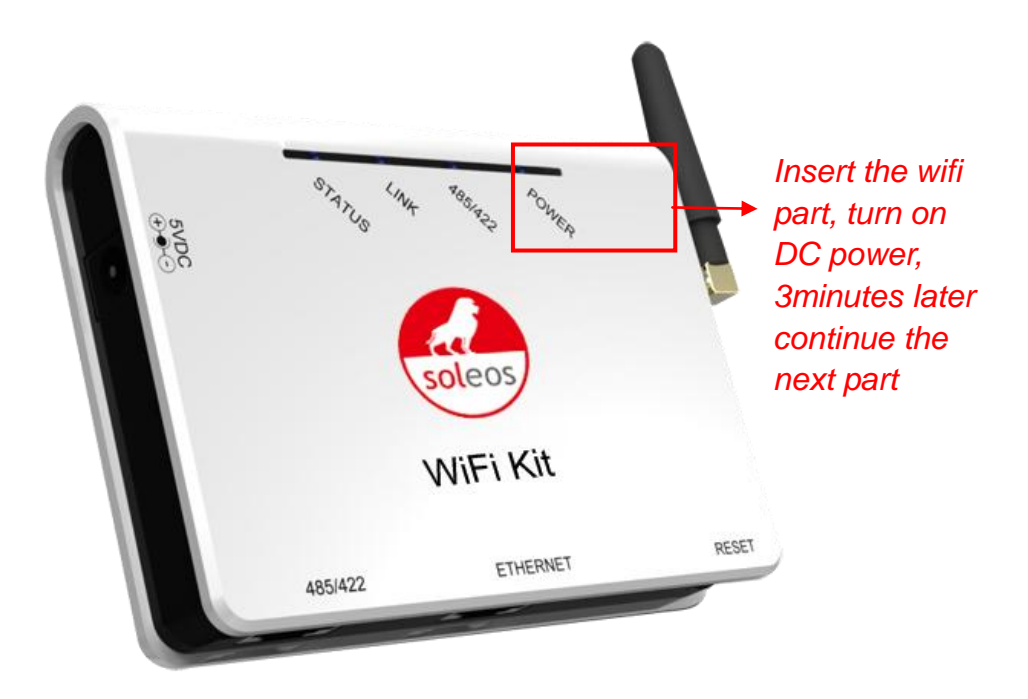

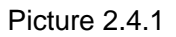

- 1. Prepare a computer or device, e.g. tablet PC and smartphone, that enables WiFi.
- 2. Obtain an IP address automatically
- Open Wireless Network Connection Properties, double click Internet Protocol Version 4(TCP/IPv4)
- > Select Obtain an IP address automatically, and **click OK**

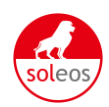

|                                                                                                   | Internet Protocol Version 4 (TCP/IPv4) Properties                                                                                                    |
|---------------------------------------------------------------------------------------------------|----------------------------------------------------------------------------------------------------|
| Networking Sharing                                                                                | General Alternate Configuration                                                                                                    |
| Connect using:                                                                                    | You can get IP settings assigned automatically if your network supports<br>this capability. Otherwise, you need to ask your network administrator<br>for the appropriate IP settings. |
| Configure This connection uses the following items:                                               | Obtain an IP address automatically     O Use the following IP address:                                                                                                    |
| <ul> <li>✓ ■ VMware Bridge Protocol</li> <li>✓ ■ QoS Packet Scheduler</li> </ul>                  | IP address:                                                                                                    |
|                                                                                                   | Subnet mask:        Default gateway:                                                                                                    |
| Link-Layer Topology Discovery Mapper I/O Driver     Link-Layer Topology Discovery Responder       | Obtain DNS server address automatically                                                                                                    |
| Install Uninstall Properties                                                                      | Use the following DNS server addresses:     Preferred DNS server:                                                                                                    |
| Description                                                                                       | Alternate DNS server:                                                                                                    |
| wide area network protocol that provides communication<br>across diverse interconnected networks. | Validate settings upon exit Advanced                                                                                                    |
| OK Cancel                                                                                         | OK Cancel                                                                                                    |

Picture 2.4.2

3. Open wireless network connection and click View Wireless Networks

Select wireless network of the data logging module, no passwords required as default. The network name consists of **AP** and the **serial number** of the product. Then click **Connect.** 

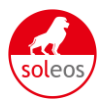

| Curre  | ntly connected to:                        | 43         | -   |
|--------|-------------------------------------------|------------|-----|
| D      | soleos-solar.com<br>Internet access       |            |     |
| -      | Connectify-me<br>No Internet access       |            | 10  |
|        | Unidentified Network<br>No network access |            | 10  |
| Wirele | ess Network Connection                    | ~          |     |
| AD 50  | 1262422                                   | <b>U.1</b> |     |
| AF_JU. | 1202423                                   | 1000       |     |
| m 🚯    | ight be visible to others.                | network    |     |
| -      | nnect automatically                       | Connect    |     |
| Co     |                                           |            |     |
| Co     |                                           |            | 100 |
| Co     |                                           |            |     |
| Co     |                                           |            |     |
| Co     | Customize                                 |            |     |

Picture 2.4.3

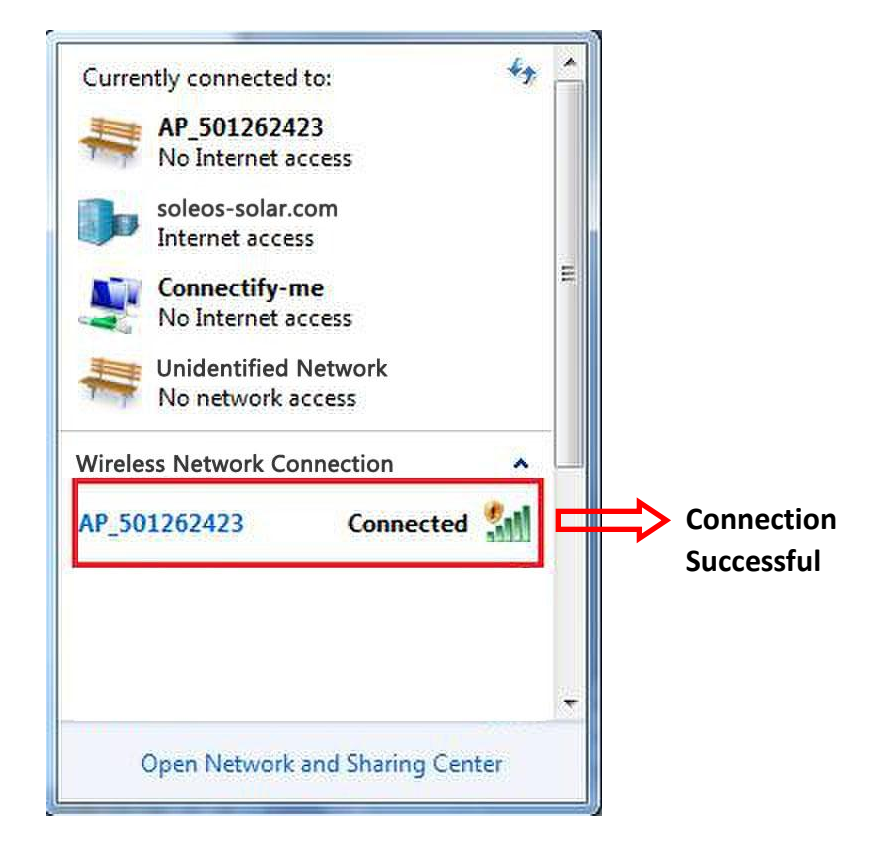

Picture 2.4.4

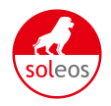

Notice: If **AP\_(serial number of product)** is not available in the wireless network list, there may be problems in the connection or setting of data logging module. Please check if the WiFi had installed ok, and inverter has been powered on.

Before troubleshooting, please inquire with your inverter installer whether you are allowed to remove the cover of the inverter to trouble shoot the module. If not allowed, please contact customer service.

4. Set parameters of WiFi module

Open a web browser, and enter 10.10.100.254(the Default IP address of WiFi Kit, you may set domain name access, please see the picture 2.4.5), then fill in username: **admin** and password: **admin**, both of which are admin as default.

Recommended browsers: Internet Explorer 8+, Google Chrome 15+, Firefox 10+

Note:

- 1. In order to make sure the setting goes smoothly, you need check following points:
- Set your WiFi router into DHCP mode
- Confirm the RS485 Card installed well and do not loose in the inverter
- 2. The default username & password : admin & admin, we suggest modify the username & password:

Step: choose "Account", input your username &password.

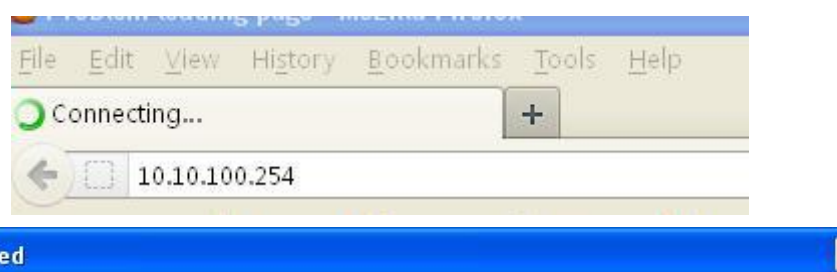

| Password: ••••• a | min       |
|-------------------|-----------|
|                   | OK Cancel |

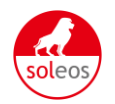

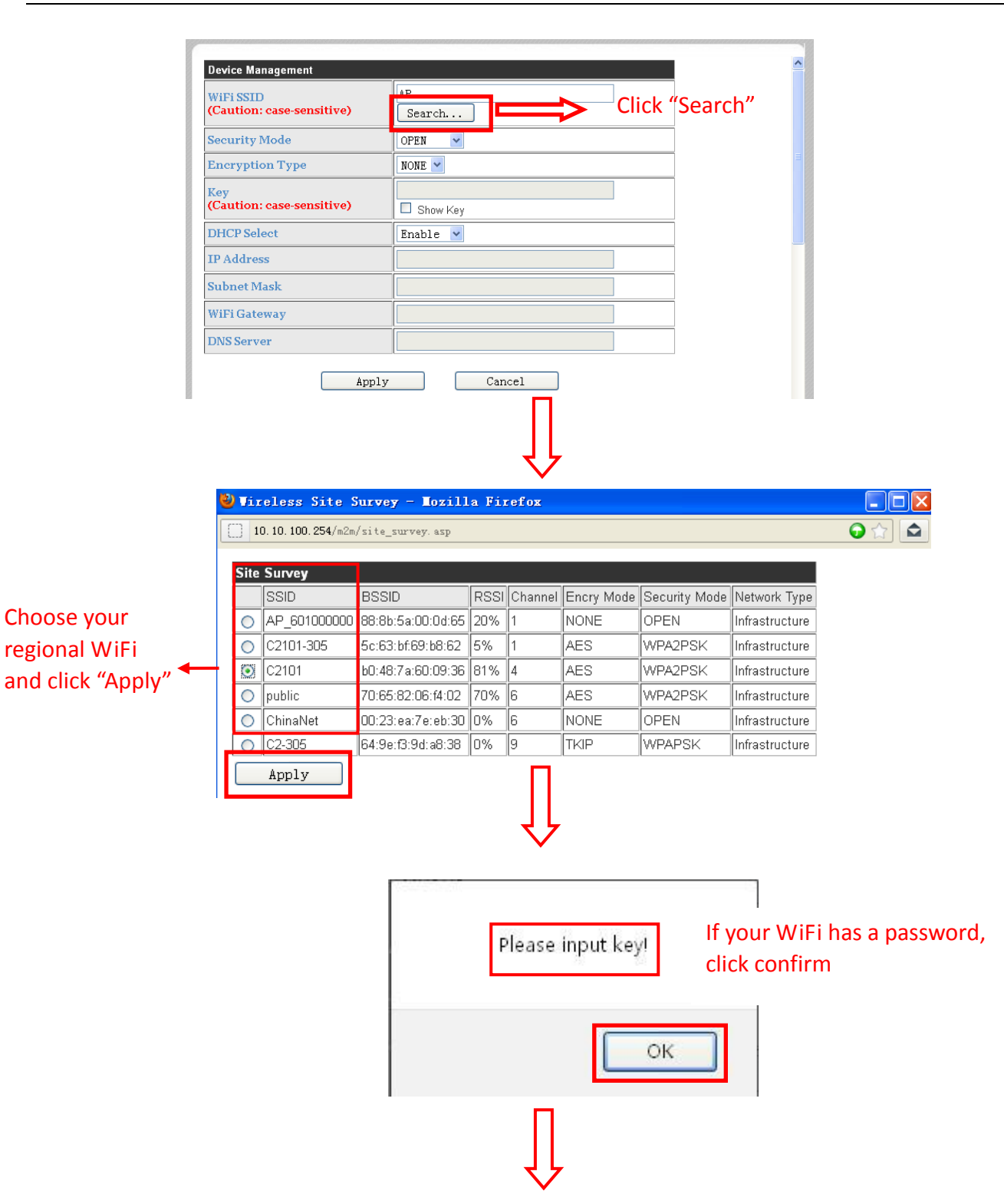

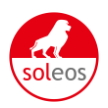

| WiFi SSID<br>(Caution: case-sensitive)        | C2101<br>Search                                             |
|-----------------------------------------------|-------------------------------------------------------------|
| Security Mode                                 | WPA2PSK 💌                                                   |
| Encryption Type                               | AES OD not fill in                                          |
| Key (1~32 Bytes)<br>(Caution: case-sensitive) | I234567890 → Fill in the password of your wifi     Show Key |
| DHCP Select                                   | Enable V "Disable" or "Enable",                             |
| IP Address                                    | "Enable" suggested                                          |
| Subnet Mask                                   |                                                             |
| WiFi Gateway                                  |                                                             |
| DNS Server                                    |                                                             |
| 'Apply''                                      | ly Cancel                                                   |

Picture 2.4.5

Note: this default setting is router DHCP on, if you cannot connect to the network, please check if you open the DHCP function.

After your WiFi Kit set ok and get IP address from your router for example: 192.168.16.89.

Input: <u>http://192.168.16.89/</u> will display the page.

Now we finish the network setting, then you may login <u>www.SOLEOSportal.com</u> to browse your data.

#### 2.4.2 Wired network

As the picture 2.3.1, you can use network cable to connect to the Ethernet port of WiFi Kit and the port of router. Then the inverter info received by WiFi will be directly transferred to the remote server.

Note: the default WiFi Kit is WiFi network, if use the Ethernet port, please restore to the factory default status.

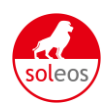

## 2.5 Debug

### LED indicating lamp Introductions

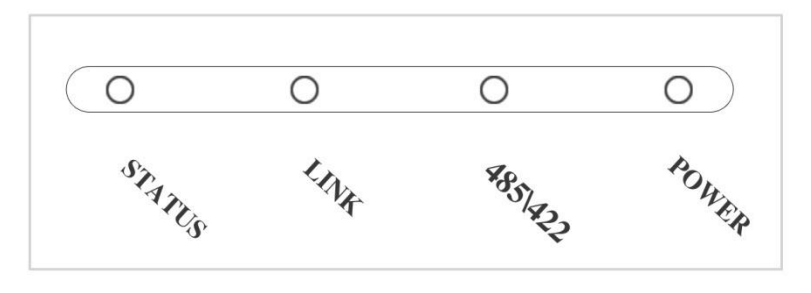

Picture 2.5.1

| Name of LED     | Status        | Description of status                                                |
|-----------------|---------------|----------------------------------------------------------------------|
|                 | Light         | The power is normal                                                  |
| POWER           | Dark          | The power is abnormal                                                |
|                 | Light         | The connection between collector and inverter is normal              |
| 485\422         | Flashing      | Data is transferring between collector and inverter                  |
|                 | Dark          | The connection between collector and inverter is abnormal            |
| STATUS Dark     | LINK Flashing | Connecting WiFi                                                      |
|                 | LINK Flashing | Data is transferring of WiFi                                         |
| STATUS Light    | LINK Light    | The connection of collector is normal                                |
|                 | LINK Dark     | The connection of collector is abnormal                              |
|                 | LINK Flashing | Data is transferring of port                                         |
| STATUS Flashing | LINK Light    | WiFi is in the AP way, a terminal is connecting with the equipment   |
|                 | LINK Dark     | WiFi is in the AP way , no terminal is connecting with the equipment |

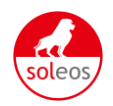

#### Trouble shootings with LEDs

|       | phe     | nomenon      |          |                                         |                                                                                                    |
|-------|---------|--------------|----------|-----------------------------------------|----------------------------------------------------------------------------------------------------|
| POWER | 485/422 | LINK         | STATUS   | Possible reasons                        | Dealing ways                                                                                                    |
| Dark  | Dark    | Dark         | Dark     | Haven't connected to the power          | Connect power and<br>ensure that the power<br>supply is good.                                                           |
| Light | Dark    | х            | x        | The connection of                       | Check the connection<br>cable is right and ensure<br>that the order is according<br>to 568-B<br>Ensure the stability of |
|       |         |              |          | inverter is abnormal                    | RJ-45 connector line<br>Confirm the status of<br>inverter and ensure it's<br>working condition is<br>normal             |
| Light | Х       | Х            | Flashing | In the AP Mode                          | Set network settings                                                                                                    |
|       |         |              |          |                                         | Confirm if the antenna is<br>loose or fall off. If so,<br>please screw it.                                              |
| Light | х       | Flashin<br>g | Dark     | Collector is not<br>connected with WIFI | Check if the WIFI wanted is covered.                                                                                    |
|       |         |              |          |                                         | Restore the factory<br>settings according to the<br>installation manual and<br>reset.                                   |
| Light | Light   | Dark         | Light    | Fail to connect the<br>remote server    | Please confirm that WIFI can be connected with the Internet.                                                            |
| Light | Dark    | Dark         | Dark     | The system is initialized               | Please wait. If there is no change in 2min, please reset the collector.                                                 |

Note1:x means the status is instability

Note 2: when screw or adjusting the antenna position, please note only the metal part can be screwed, plastic part cannot be screwed, or the antenna will be damaged Note3: If the equipment still cannot work according to the above instructions, please connect your device customer service.

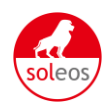

### 2.6 Register on monitoring website

Our products supported by PV monitoring system Web site browser: IE8, Firefox, Chrome, safari, log into the website **http://www.SOLEOSportal.com**, Click to register, enter the user registration page, follow the requirements for registration, after successful registration, enter the mailbox and activity the account, then complete the registration.

#### 2.6.1 Register new account

Click Register button to go to registering interface for new account

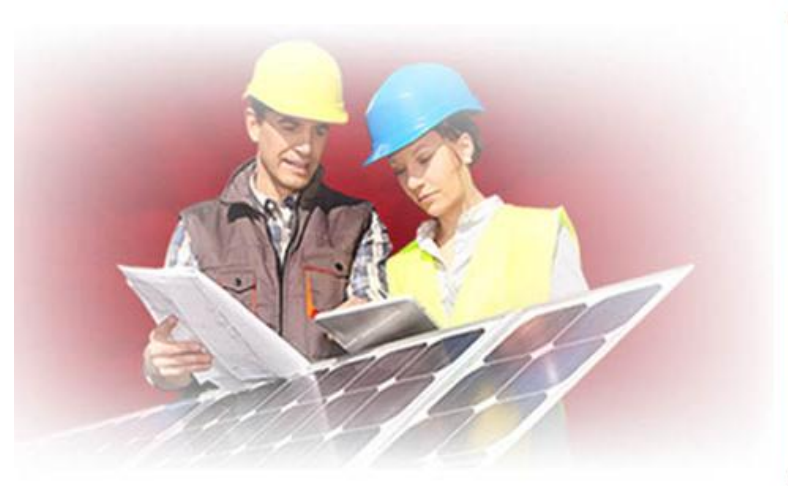

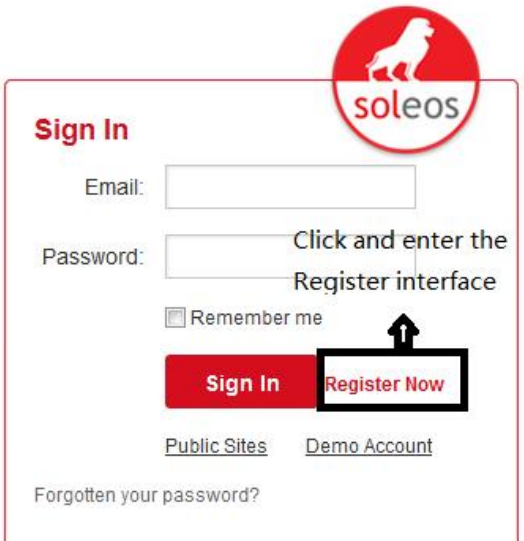

Picture 2.6.1

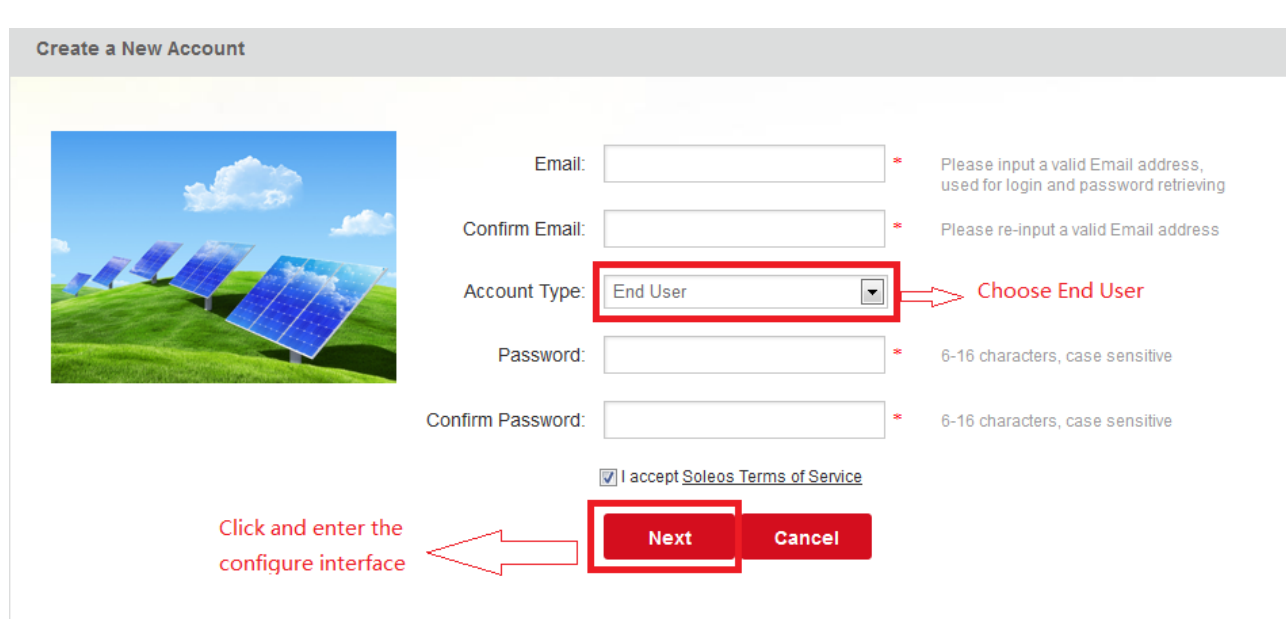

2.6.2 Fill in user's information

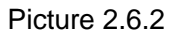

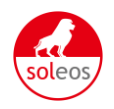

Remarks: please read the <Soleos service agreement >carefully, the enclosure is the cost list for all the countries, please choose your operators *End User* means the final user "\*" you must fill it

#### 2.6.3 "End User" Account

| Site Name        | soleos                | *Maxim            | um 20 Letter  | s      |
|------------------|-----------------------|-------------------|---------------|--------|
| Upload Image     | Default.jpg           | Clic              | k and         | Choose |
|                  |                       | the               | Picture       |        |
| Country          | Germany               | *                 |               |        |
| Province/State   | Berlin                | *                 |               |        |
| City             | Berlin                | *                 |               |        |
| Street           |                       | Locate Y          | our Site On N | lap    |
| ZIP Code         |                       |                   |               |        |
| Timezone         | (GMT +01:00) Amsterda | am,Berli 💽 🗹 Enat | ble the DST?  |        |
| Number Format    | 1234567.89            | Ch                | oose yo       | ur     |
| Temperature Unit | °F                    |                   | untry FC      | ormat  |

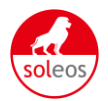

| Te         | emperature Unit   | °F                  |          | •             |
|------------|-------------------|---------------------|----------|---------------|
| Sy         | stem Size(kWp)    | 3<br>Exch           | ange Uni | *             |
| Fe         | ed-in Tariff(FIT) | 0.30                | EUR€     | *             |
|            | Panel Type        | Soleos              |          | •             |
|            | Inverter Type     | OXYGEN              |          |               |
|            | Description       |                     |          |               |
| с          | hoose it to sh    | are your plant      | ;        |               |
| 7 <u>2</u> |                   | 👿 Make This Site Pu | ublic    |               |
|            | Registration F    | ill WiFi Kit S/     | N Code,S | See Pic 2.6.4 |
|            | Datalogger S/N    |                     |          | * 🕀           |
|            | Installer         |                     |          |               |
|            | Contact           |                     |          |               |
|            | Name              |                     |          |               |
|            | Phone             |                     |          |               |
| Fir        | ish the           | Complete            | Cancel   |               |

Picture 2.6.3

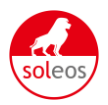

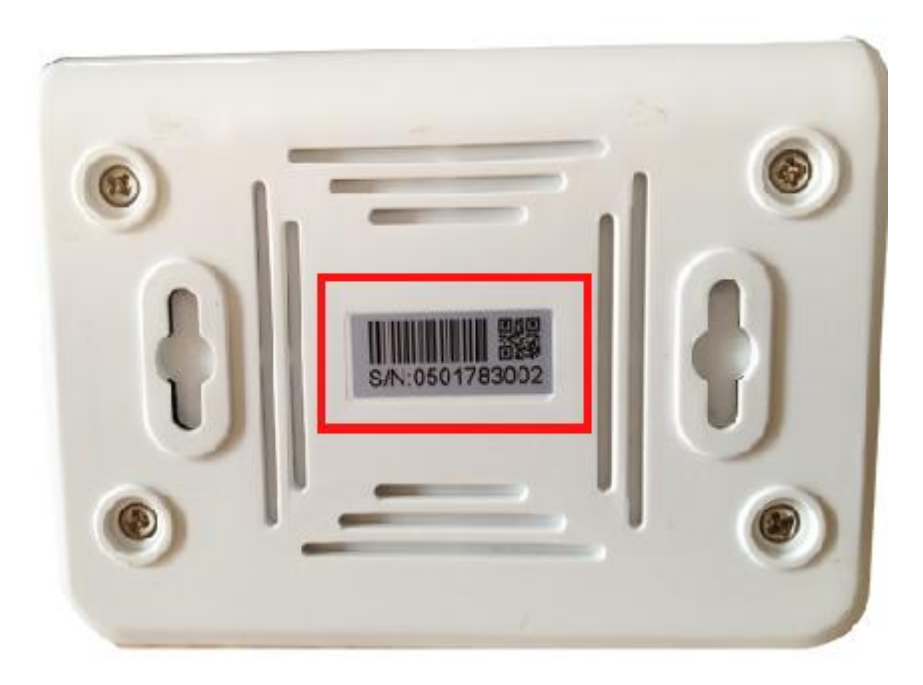

Picture 2.6.4

### 2.7 Monitoring

After the successful register and account activation, open the login interface as below picture 2.7.1, input the correct email and code and enter the PV monitoring system, then you can monitor and manage the power station.

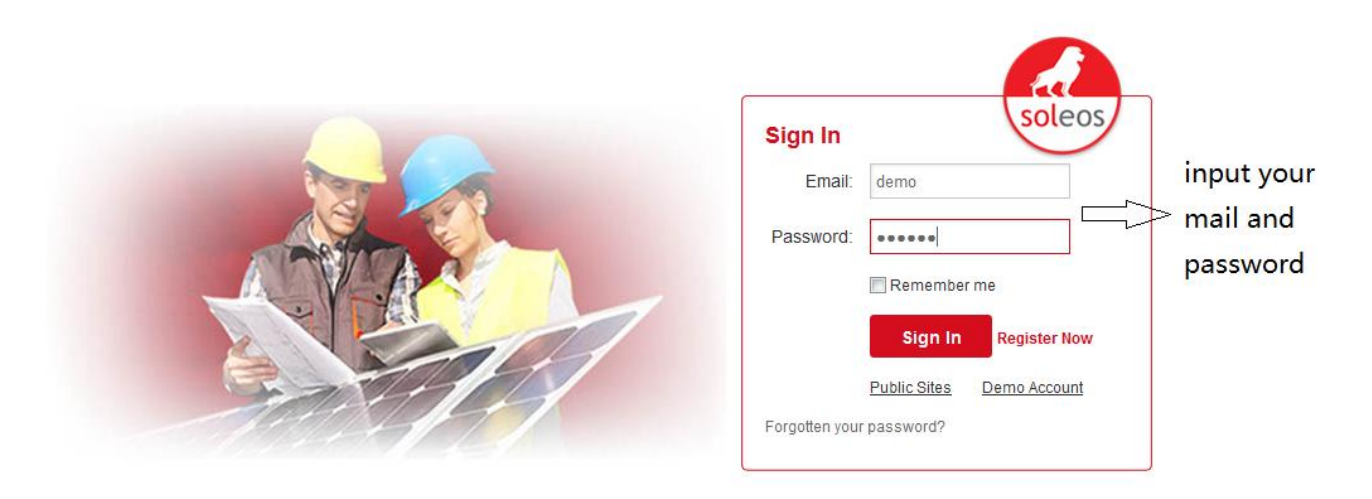

Picture 2.7.1

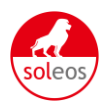

| н            | ome   | M                        | y Site                                   | Pul       | olic Sites | Acco        | ount             |              |              |                 | soleos                        |
|--------------|-------|--------------------------|------------------------------------------|-----------|------------|-------------|------------------|--------------|--------------|-----------------|-------------------------------|
| Site Name    | 9:    | Country:                 | Provin                                   | ce/State: | City:      | Powe        | er(KWp) from/to: |              |              |                 |                               |
|              |       |                          |                                          | _         |            |             |                  |              |              | ow All Customi  | zod Viow                      |
|              |       | All                      | ► All                                    | •         |            |             |                  |              | L Q Vi       | ew All Customi  | zed View                      |
| Maj          | D     | All                      | •   All                                  | •         |            |             |                  |              | Q Vi         | ew All Customi: | zed View                      |
| Ma<br>Status | Image | All<br>List<br>Site Name | <ul> <li>All</li> <li>Country</li> </ul> | •<br>City | Address    | System Size | Power Now        | Total Energy | Total Income | ew All Customi  | zed View Averaged Working Tim |

Page: 1 K < > >

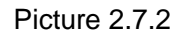

## Enter your station:

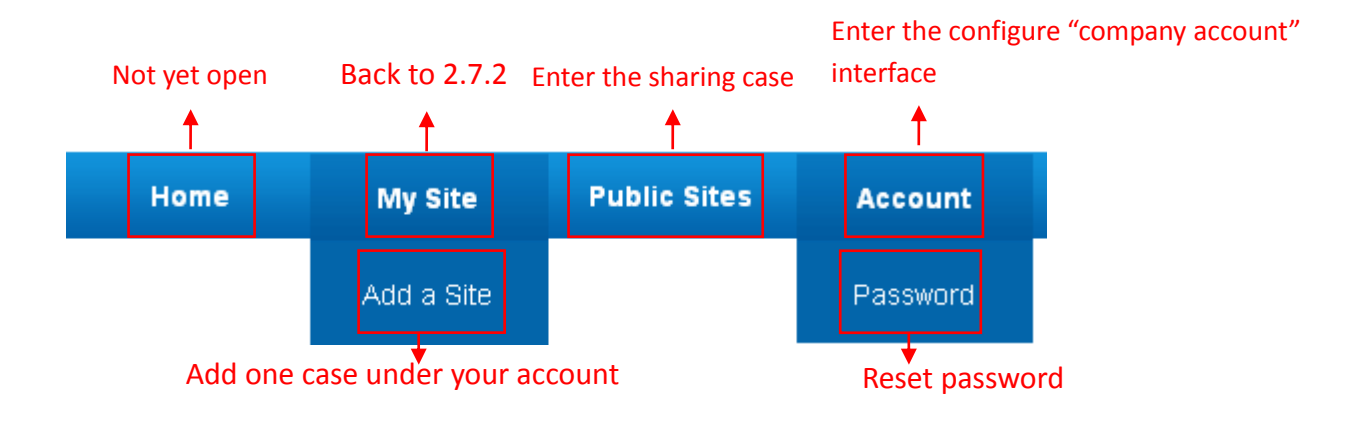

Picture 7-3 Navigation Bar

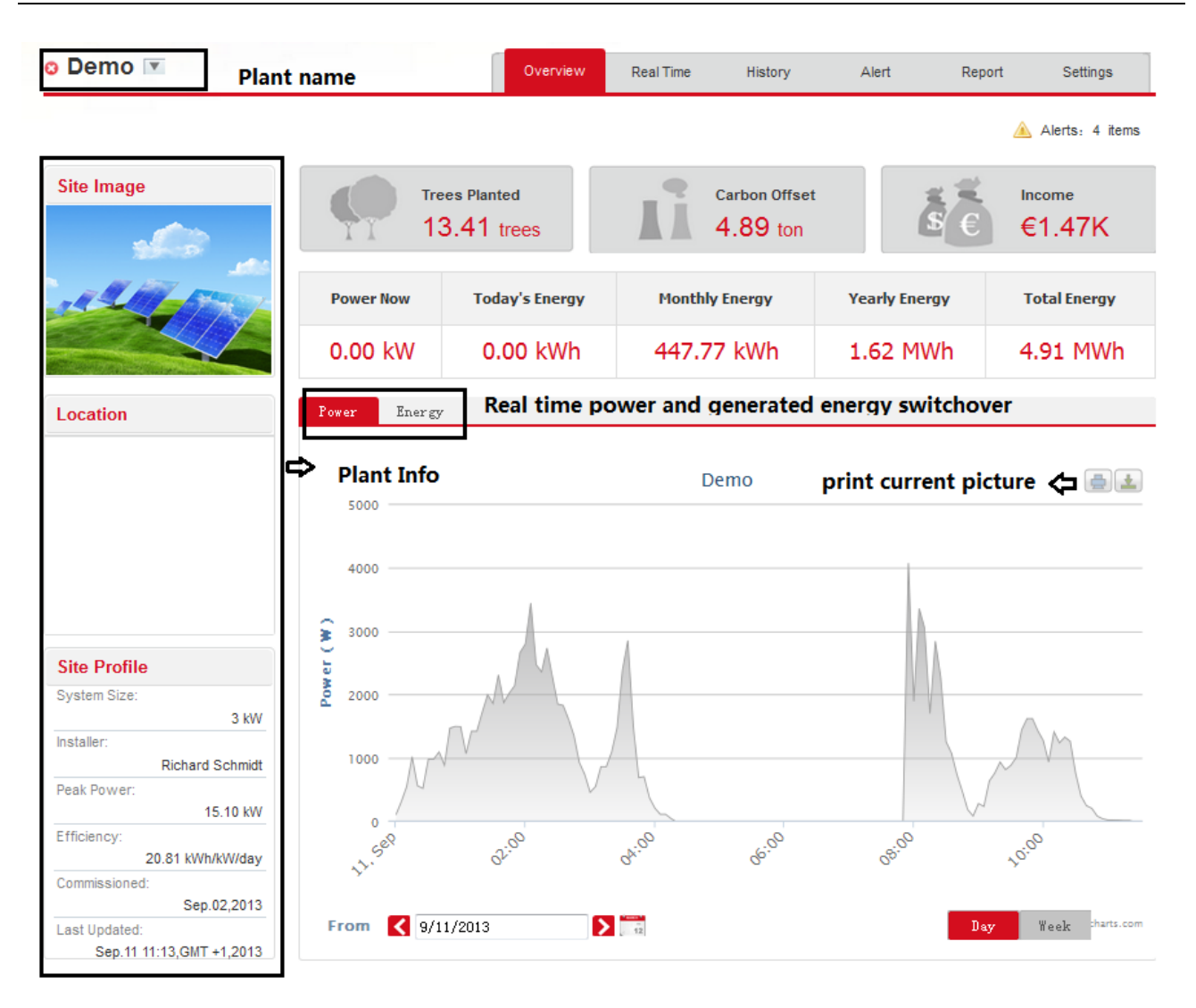

Picture 2.7.4 Main interface of power station

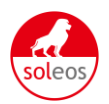

| o Demo 💌 | Overview | Real Time | History | Alert | Report | Settings        |
|----------|----------|-----------|---------|-------|--------|-----------------|
|          |          |           |         |       | à      | Alerts: 4 items |

#### K 🗙 Page 1 of 1 🔰 🔰 C

| No. Tru           | Terrenten C /N     | DC Input |            |            | AC Output |            |            |          |               | Total Energy (kWh) | Tomporatu |
|-------------------|--------------------|----------|------------|------------|-----------|------------|------------|----------|---------------|--------------------|-----------|
| NO.               | Inverter 5/N       | Channel  | Voltage(V) | Current(A) | Phase     | Voltage(V) | Current(A) | Power(W) | Frequency(Hz) | Total Energy(KWN)  | Temperatu |
|                   |                    | PV1      | 285.4      | 0.0        | L1        | 236.1      | 0.8        | 5        |               |                    | 34.3      |
| 1 NLSN1330134R300 | NLSN1330134R3001   | PV2      | 327.4      | 0.0        | L2        | 232.5      | 0.8        | 11       | 50.01         | 2709.1             |           |
|                   |                    | PV3      | 0.0        | 0.0        | L3        | 235.2      | 0.9        | 6        |               |                    |           |
|                   |                    | PV1      | 215.4      | 0.0        | L1        | 233.6      | 0.0        | 0        | 50.02         | 1065.1             | 27.7      |
| 2                 | CNDN4020136L2502   | PV2      | 215.4      | 0.0        | L2        | 0.0        | 0.0        | 0        |               |                    |           |
|                   |                    | PV3      | 0.0        | 0.0        | L3        | 0.0        | 0.0        | 0        |               |                    |           |
|                   | 3 CNDN4020136L2501 | PV1      | 199.0      | 0.0        | L1        | 233.1      | 0.0        | 0        |               |                    | 27.8      |
| 3                 |                    | PV2      | 199.3      | 0.0        | L2        | 0.0        | 0.0        | 0        | 50.01         | 1135.3             |           |
|                   |                    | PV3      | 0.0        | 0.0        | L3        | 0.0        | 0.0        | 0        |               |                    |           |
| •                 |                    |          |            |            |           |            |            |          |               |                    | F.        |

Picture 2.7.5 Real Time Interface

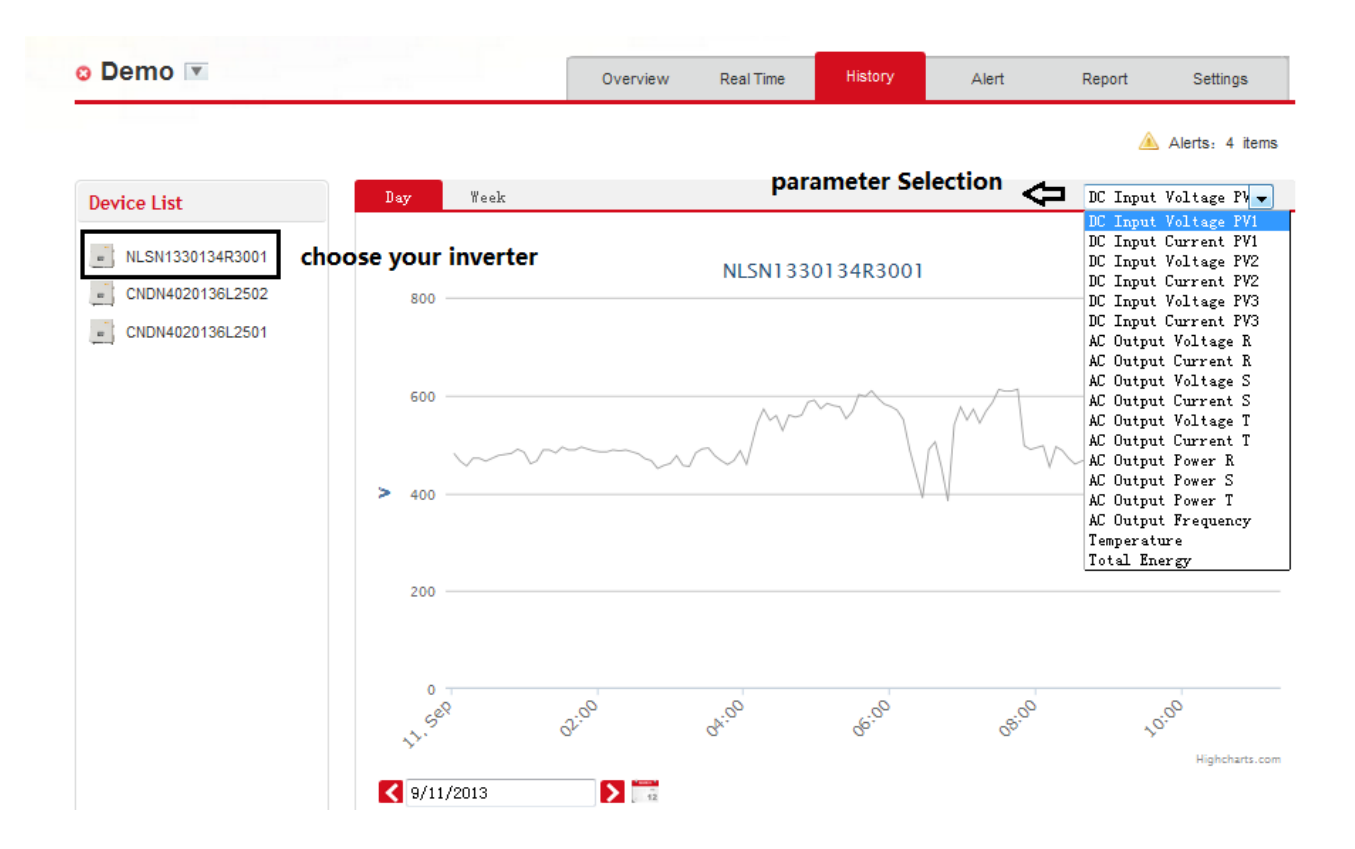

Picture 2.7.6 History Interface

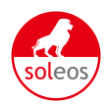

| Demo 💌           |              |      | Overview Real Time History                    | Alert     | Report S      | Settings    |
|------------------|--------------|------|-----------------------------------------------|-----------|---------------|-------------|
|                  |              |      |                                               |           | 🔺 Alert       | ts: 4 items |
| Select: View All | View All 🔻   |      |                                               |           |               | Search      |
| Inverter         | Information  | Code | Alerting Time                                 | Status    | View History  | Delete      |
| CNDN4020136L2502 | Utility Loss | F09  | 9/11/2013 04:26:31 - 9/11/2013 08:44:50 GMT+1 | Unhandled | <u>ļ. 11.</u> | Ī.          |
| CNDN4020136L2501 | Utility Loss | F09  | 9/11/2013 04:26:31 - 9/11/2013 08:44:49 GMT+1 | Unhandled | <u>ļ.lt.</u>  | Ī.          |
| NLSN1330134R3001 | Utility Loss | F09  | 9/11/2013 06:26:34 - 9/11/2013 08:44:48 GMT+1 | Unhandled | <u>ļ. 11.</u> | Î.          |
|                  |              |      |                                               |           |               |             |

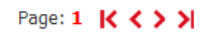

Picture 2.7.7 Alert Interfaces

| o Demo 💌       |                 | [             | Overview | Real Time | History | Alert | Report | Settings        |
|----------------|-----------------|---------------|----------|-----------|---------|-------|--------|-----------------|
|                |                 |               |          |           |         |       |        | Alerts: 4 items |
| Report         |                 |               |          |           |         |       |        |                 |
| Daily Report   | Year: 2013 💌 M  | Month: 09 💌   | Day: 24  | 12        |         |       | Previ  | ew Export       |
| Weekly Report  | From 2013-09-24 | to 2013-09-24 |          |           |         |       | Previ  | ew Export       |
| Monthly Report | Year: 2013 💌 M  | Month: 09 💌   |          |           |         |       | Previ  | ew Export       |
| Yearly Report  | Year: 2013 💌    |               |          |           |         |       | Previ  | ew Export       |
| Alerts Report  | From 2013-09-24 | to 2013-09-24 |          |           |         |       | Previ  | ew Export       |

Picture 2.7.8 Report Interfaces

|             | Real Time                   | History                     | Alert                                           | Report                                          | Settings                                        |
|-------------|-----------------------------|-----------------------------|-------------------------------------------------|-------------------------------------------------|-------------------------------------------------|
|             |                             |                             |                                                 | ۸                                               | Alerts: 4 ite                                   |
|             |                             |                             |                                                 |                                                 |                                                 |
|             |                             |                             |                                                 |                                                 |                                                 |
| demo        |                             |                             |                                                 |                                                 |                                                 |
| Demo        |                             | *Maximum 20 Letters         |                                                 |                                                 |                                                 |
| Default.jpg |                             |                             |                                                 |                                                 |                                                 |
| -           | *                           |                             |                                                 |                                                 |                                                 |
| AN LOSS     |                             |                             |                                                 |                                                 |                                                 |
|             | 174                         |                             |                                                 |                                                 |                                                 |
|             |                             |                             |                                                 |                                                 |                                                 |
|             | demo<br>Demo<br>Default.jpg | demo<br>Demo<br>Default.jpg | demo<br>Demo *Maximum 20 Letters<br>Default.jpg | demo<br>Demo *Maximum 20 Letters<br>Default.jpg | demo<br>Demo *Maximum 20 Letters<br>Default.jpg |

Picture 2.7.9 System Setting Interface

| en   | 10 💌           |                         | Overview Real Time          | History       | Alert      | Report     | Settings     |
|------|----------------|-------------------------|-----------------------------|---------------|------------|------------|--------------|
| Site | Device         | Alert                   |                             |               |            | ۸          | Alerts: 4 it |
|      | Datalogger S/N | Datalogger Type         | Inverter S/N                | Inverter Type | Status     | Last Upa   | adated       |
| 1    |                |                         | NLSN1330134R3001 🗓 🕅        | OXYGEN        | 0          | 2013-09-11 | 11:13:41     |
| 2    | 501752936 🗓 7  | WiFi/Ethernet Collector | CNDN4020136L2502 🗓 🕅        | OXYGEN        | O          | 2013-09-11 | 11:03:07     |
| 3    |                |                         | CNDN4020136L2501 🗓 🕅 OXYGEN |               | 2013-09-11 |            | 11:03:07     |
|      |                |                         | Add                         |               |            |            |              |
|      |                |                         |                             |               |            |            |              |
|      |                | Add                     |                             |               |            |            |              |
|      |                | Datalogger S            | S/N                         |               |            |            |              |
|      |                |                         | ок                          |               |            |            |              |

Picture 2.7.10 System Setting Interface

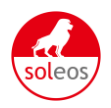

## 3. Contact

If you have any technical problems about our products , please contact us , you should confirm the follow things before contact us:

- Device model
- Data collector serial number
- The number of connected inverter

### **SOLEOS Solar GmbH**

Add: Lise-Meitner-Strasse 8 D-53332 Bornheim, Germany Tel: +49 2227 92 91 0 Fax: +49 2227 92 91 22 Mail: info@soleos-solar.de Web: www.soleos-solar.com